## 【志願模擬選填操作說明】

一、登入系統(建議使用 chrome 操作本系統) 113 學年度臺南區高級中等學校免試入學作業入口網

網址:<u>https://tn.entry.edu.tw</u>

1. 步驟一:點選<u>免試入學系統</u>

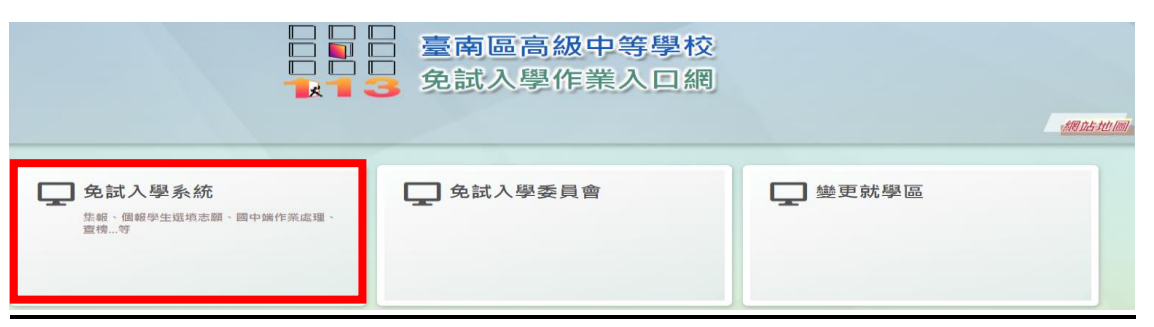

2. 步驟二:點選<u>登入</u>

| 最新公告     | 返回入口頁    | 相關下載 | 登入 |     |
|----------|----------|------|----|-----|
| ▲首頁 最新公告 | 資料       |      |    |     |
| 🧟 🔬      | <u>査</u> | 詢區   |    |     |
| <b>F</b> | <b>`</b> | 標題   |    | Q查詢 |

3. 步驟三:點選集體報名學生

合首頁 [月]

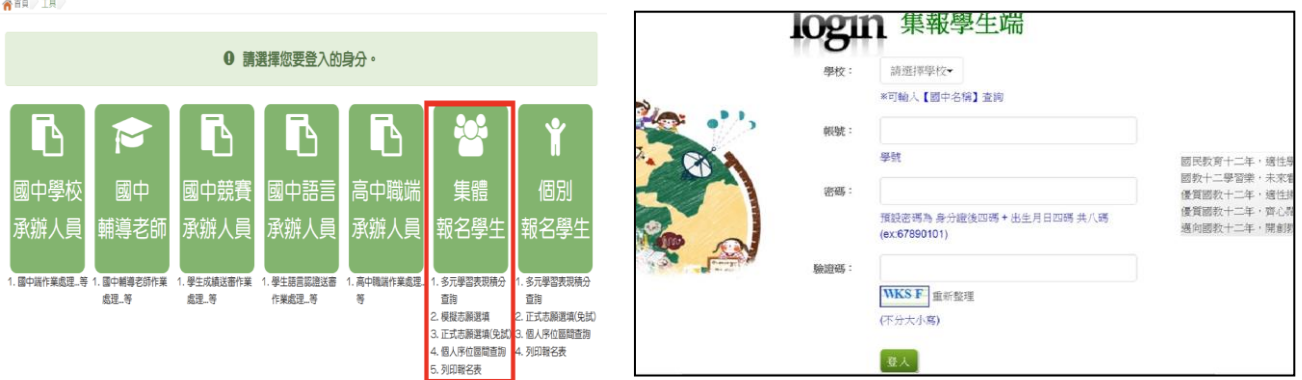

- 步驟四:選擇<u>學校</u>(下拉式選單), 輸入<u>帳號、密碼及驗證碼</u>, 並點選<u>登入</u>按鈕。
  帳號:<u>學號</u>。
  - 密碼:<u>身分證後4碼+出生月日4碼</u>,共8碼(此為預設密碼)。

驗證碼:由數字與英文組合(不分大小寫)。

※首次登入,務必完成修改密碼才可以執行其它功能!

(※新設定密碼長度不得少於8碼,密碼需包含至少1個數字、1個英文字母。) ※同學務必記得修改後的密碼,註冊組看不到各位修改後的密碼,忘記密碼僅能全部還原。 ※密碼修改後,登入請以"新密碼"登入。請勿再用預設密碼,導致錯誤嘗試3次被鎖住。

5. 修改登入密碼,確定儲存後,系統會自動登出,請以新密碼再次登入系統。回到步驟二

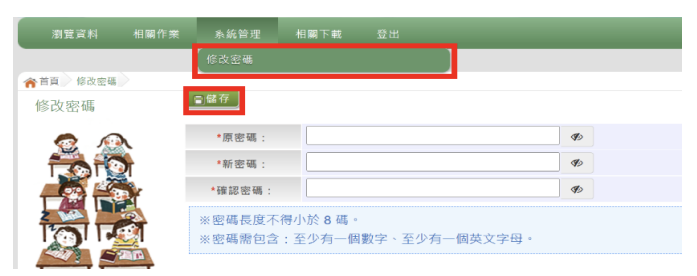

## 二、資訊安全宣告

點選【志願選填相關作業】欄位中的【資訊安全宣告】

- a. 請先<u>瀏覽</u>過資訊安全宣告的內容。
- b. **勾選** 我已閱讀並接受上述內容。
- C. <u>點選</u>「確定送出」按鈕。
- 三、第一次問卷調查
  - 點選【志願選填相關作業】欄位中的【第一次問卷調查】

\*第一次志願模擬選填,務必先完成適性問卷填報,才可進行志願選填。

| 瀏覽資料      | 志願選填相關作業   | 系統管理             | 相關下載 | 常見問題 | 登出 |         |              |  |
|-----------|------------|------------------|------|------|----|---------|--------------|--|
|           | 資訊安全宣告     |                  |      |      |    |         |              |  |
| ☆ 首頁 最新公台 | 第一次問卷調查    |                  |      |      |    |         |              |  |
| 最新公告資料    | 個別序位查詢服務   |                  | -    |      |    |         |              |  |
| o s       | 基本資料與超額比序積 | 分查詢              |      | 百亩加  |    |         |              |  |
|           | 超額比序競賽成績&本 |                  |      |      |    |         |              |  |
|           | 志願選填(免試)   | 蒙 <b>起 ( T</b> i | tle) |      | 日月 | 钥(Date) | 瀏覽-灭數(Count) |  |
| IOI       | 查詢我的志願資料   |                  |      |      |    |         |              |  |
|           | 列印報名表(草稿)  |                  |      |      |    |         |              |  |

四、基本資料與超額比序積分資料查詢(目前資料仍在更新中)

點選【志願選填相關作業】欄位中的【基本資料與超額比序積分資料查詢】

\* 系統自動下載完成時,可開啟 PDF 檔,查詢基本資料及超額比序積分資料。

五、志願選填(免試)

點選【志願選填相關作業】欄位中的【志願選填(免試)】

- 1. 首先閱讀注意事項。
- 2. 選擇免試欲加入科組: (下拉選單)選擇學校、科組、學校序。
- 3. 點選【加入】按鈕。
- 4. 調整排序。

5. 點選【儲存志願】按鈕。(務必記得按儲存志願)

六、查詢我的免試志願資料

點選【志願選填相關作業】裡的【查詢我的志願資料】。

\*免試志願選填完畢,務必點選「查詢我的志願資料」確認所選填儲存的志願及排序。

| 注意事項            |                                                                                                    |  |  |  |  |  |
|-----------------|----------------------------------------------------------------------------------------------------|--|--|--|--|--|
| 志願選填結果          |                                                                                                    |  |  |  |  |  |
| 資料最後修改時間        | YYYY/MM/DD 下午 00:00:00                                                                                                    |  |  |  |  |  |
| 基本資料            |                                                                                                    |  |  |  |  |  |
| 就讀學校            | 測試國中                                                                                                    |  |  |  |  |  |
| 班級              | 01                                                                                                    |  |  |  |  |  |
| 座號              | 01                                                                                                    |  |  |  |  |  |
| 學號              | 1040001                                                                                                    |  |  |  |  |  |
| 姓名              | 測試學生                                                                                                    |  |  |  |  |  |
| 性別              | 男                                                                                                    |  |  |  |  |  |
| 志願順序            |                                                                                                    |  |  |  |  |  |
| 第1志顛擧校          |                                                                                                    |  |  |  |  |  |
| 1. 私立〇〇高中 - 普通科 |                                                                                                    |  |  |  |  |  |
| 2. 私立OO高中 - 汽車科 |                                                                                                    |  |  |  |  |  |
| 3. 私立〇〇高中 - 資訊科 |                                                                                                    |  |  |  |  |  |
|                 | 注意事項<br>志願選填結果<br><sup>資料最後修改時間</sup><br>就讀學校<br>班級<br>座號<br>學號<br>姓名<br>性別<br>1.私立OO高中 - 普通科<br>2.私立OO高中 - 清和科<br>3.私立OO高中 - 資訊科 |  |  |  |  |  |

※補充說明:

1. 志願模擬選填多元學習分數,皆為原始分數,統計範圍:<u>七上~資料匯出(112.12.27)</u>

 2.本次試選填的目的,為「幫助學生熟悉志願選填的操作方式」,故不會匯入模擬會考成 績,特此說明。